# LAN-HD265E

# H.265/H.264/MJPEG Encorder

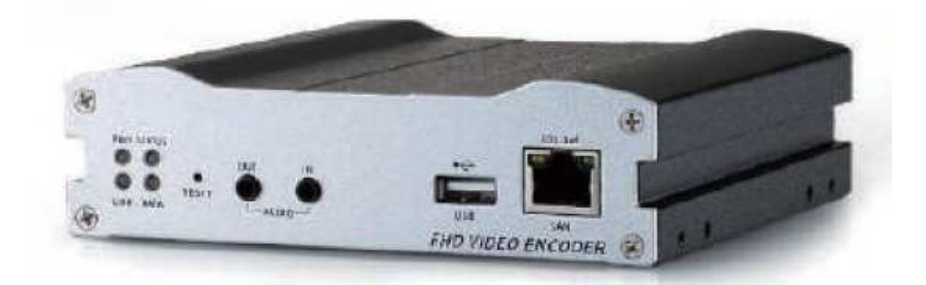

# **User Manual**

## アイゼック株式会社

製品の定格及びデザインと仕様は改善等のため予告なく変更する場合があります。

## 映像伝送用エンコーダーのご購入にありがとうございます。 製品を設置する前に下記注意事項をご一読ください。

- ◇ PoE 給電と電源ケーブルの両方を接続すると故障する可能性がございますので両方を接続しないよう注意ください
- ◆ エンコーダーを設置する前に、必ず電源を切ってください。
- ◆ 直射日光下やほこりの多い場所には設置しないでください。
- ◆ 仕様書で指定された温度と湿度の範囲内でご使用してください<sup>2</sup>。
- ◆ 振動や強い磁場の環境下で製品を操作しないでください。
- ◆ 通気孔に導電性物質を入れないでください<sup>2</sup>。
- ◆ 製品のトップカバーを開けないでください。これは、コンポーネントの故障や感電の原因となります。
- ◆ 過熱を防ぐ為通気孔から 10cm 以内に物を置かないで下さい。又壁面などから離してください。
- ◆ 電源を接続する前に、必ず適切な電圧で有る事を確認してください。

# 目次

| 1. 本製品    | 記について                  | 4   |
|-----------|------------------------|-----|
| 1.1 特長    | ŧ                      | 4   |
| 1.1.1     | ビデオ                    | 4   |
| 1.1.2     | オーディオ                  | 4   |
| 1.1.3     | ネットワーク                 | 4   |
| 1.1.4     | シリアルデータ                |     |
| 1.1.5     | センサ及びアラーム              |     |
| 1.1.6     | USB                    | 4   |
| 1.1.7     | ユーザーインターフェイス           | 4   |
| 1.2 製品    | 」および付属品                | 5   |
| 1.3 各部    | 3の名称と機能                | 5   |
| 1.3.1     | フロントパネル                | 5   |
| 1.3.2     | リアパネル                  | 6   |
| 2. 設定     |                        | 6   |
| 2.1 設定    | !画面へのログイン              | 6   |
| 2.2 接続    |                        | 6   |
| 3. 設定画    | 画面                     |     |
| 3.1 設定    | 画面への遷移                 |     |
| 3.2 Video | ٥ & Audio              | 10  |
| 3.2.1     | Information            | 10  |
| 3.2.2     | Video&Audio            | 11  |
| 3.2.3     | Output                 | 13  |
| 3.3 ネッ    | トワーク                   | 14  |
| 3.3.1     | IP&Port                | 14  |
| 3.3.2     | QoS                    | 15  |
| 3.3.3     | Discovery              | 15  |
| 3.3.4     | SNMP                   | 16  |
| 3.3.5     | DDNS                   | 16  |
| 3.3.6     | IP filtering           | 16  |
| 3.3.7     | SSLエラー! ブックマークが定義されていま | せん。 |
| 3.3.8     | 接続                     | 17  |
| 3.4 イベ    | ント                     | 18  |
| 3.4.1     | Notification           | 18  |
| 3.4.2     | User Defined Event     | 19  |
| 3.4.3     | 警報                     | 19  |
| 3.4.4     | HTTP Action            | 19  |
| 3.5 録画    | I                      | 20  |

|    | 3.5.1      | 全般                 |
|----|------------|--------------------|
|    | 3.5.2      | Schedule           |
|    | 3.5.3      | ディスクインフォ21         |
|    | 3.5.4      | 検索ページ              |
|    | 3.6 Devi   | ce                 |
|    | 3.6.1      | Information        |
|    | 3.6.2      | シリアル               |
|    | 3.7 PTZ.   |                    |
|    | 3.8 ユー     | ザー                 |
|    | 3.8.1      | ユーザーリスト            |
|    | 3.8.2      | ログインポリシー           |
|    | 3.9 シス     | テム                 |
|    | 3.9.1      | System Information |
|    | 3.9.2      | Upgrade&Reboot     |
|    | 3.9.3      | 時刻                 |
|    | 3.9.4      | OSD                |
|    | 3.9.5      | 言語                 |
|    | 3.9.6      | LOG                |
| 4. | 仕様         |                    |
| 5. | 付録         |                    |
|    | 5.1 セン     | サー&アラームポート         |
|    | 5.1.1      | センサーポート            |
|    | 5.1.2      | アラームポート            |
|    | 5.2 :Seria | al ポート             |
|    | 5.2.1      | RS-232 ポート         |
|    | 5.2.2      | RS-422/485 ポート     |

## 1. 本製品について

#### 1.1 特長

LAN-HD2665E は、HDMI/SDI 映像や音声をエンコードし LAN を介してネットワーク伝送る為の装置です。

#### 1.1.1 ビデオ

- 60 FPS@1920×1080 まで(プログレッシブのみ インターレースは非対応)
- 高効率圧縮アルゴリズム、H.265&H.264&MJPEG サポート

#### 1.1.2 オーディオ

-マルチ伝送モード

- -単方向モード: エンコーダ又はデコーダから送信又は受信の1方向
- -双方向モード: エンコーダ又はデコーダから送受信の双方向

#### 1.1.3 ネットワーク

- 固定 IP&動的 IP(DHCP)のサポート
- 1:1、1:N のサポート
- マルチキャスティング
- ネットワークの状態に応じて自動送信レート制御
- ONVIF、PSIA に準拠

#### 1.1.4 シリアルデータ

- RS-485 サポート
- データパススルーモード: IP カメラとデコーダとの間のシリアルデータ通信
- データはパススルーモード:シリアルデータ通信をエンコーダ デコーダとの間で伝送

#### 1.1.5 センサ及びアラーム

- 外部センサとアラームデバイスの直接接続をサポート
- イベントアラーム

#### 1.1.6 USB

- 外部 USB ストレージを接続し録画

#### 1.1.7 ユーザーインターフェイス

- True Manager と呼ばれる専用のプログラムを介して診断とアップグレード
- Internet Explorer を使用してシステム設定

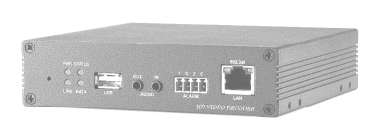

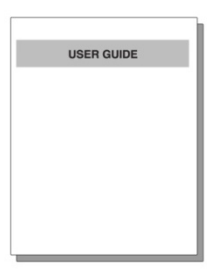

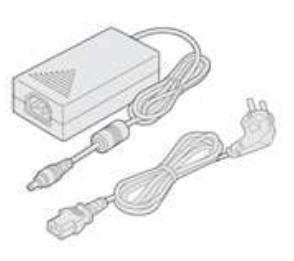

ビデオサーバー

クイックマニュアル

AC アダプタ及び電源コード

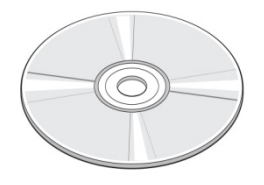

OHOH OHOH

取付螺子

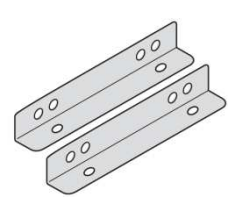

ブラケット

ソフトウエア及び マニュアル CD

## 1.3 各部の名称と機能

1.3.1 フロントパネル

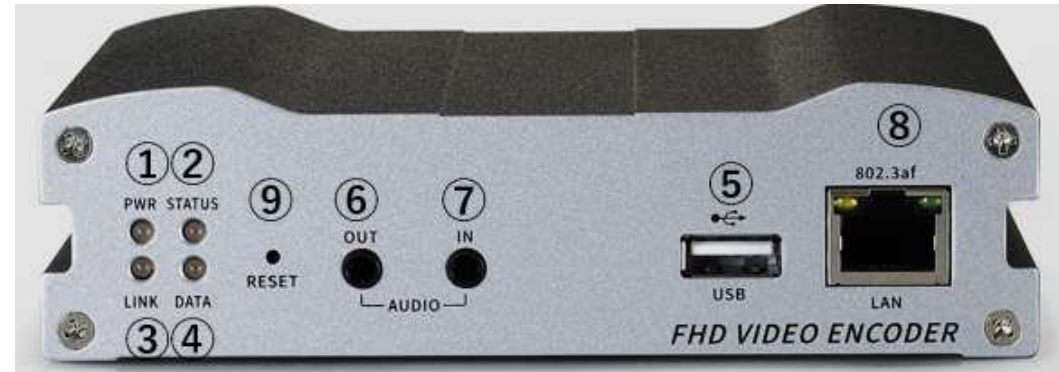

| #          | 名称           | 状態                                     |
|------------|--------------|----------------------------------------|
| 1          | PWR(電源ランプ)   | 消灯:電源 OFF 緑点灯:電源 ON                    |
| 2          | STATUS(状態表示) | 緑点滅:状態正常 赤:状態異常                        |
| 3          | LINK         | 消灯:OFF 緑点滅:正常接続 赤:接続トライ中 橙:接続異常        |
| 4          | DATA         | 消灯:OFF 緑点滅:正常接続 赤:データロス                |
| 5          | USB          | 外部 USB メモリー及び HDD 接続用                  |
| 6          | 音声出力         | 音声出力ポート(3.5mm モノラルミニジャック LINE)         |
| $\bigcirc$ | 音声入力         | 音声入力ポート(3.5mm モノラルミニジャック LINE)         |
| 8          | LAN          | 本機をネットワークに接続します(10/100/1000Mbps)       |
| 9          | RESET ボタン    | 設定を初期化します。本体からピット音(15 秒程度)するまで押してください。 |

## 1.3.2 リアパネル

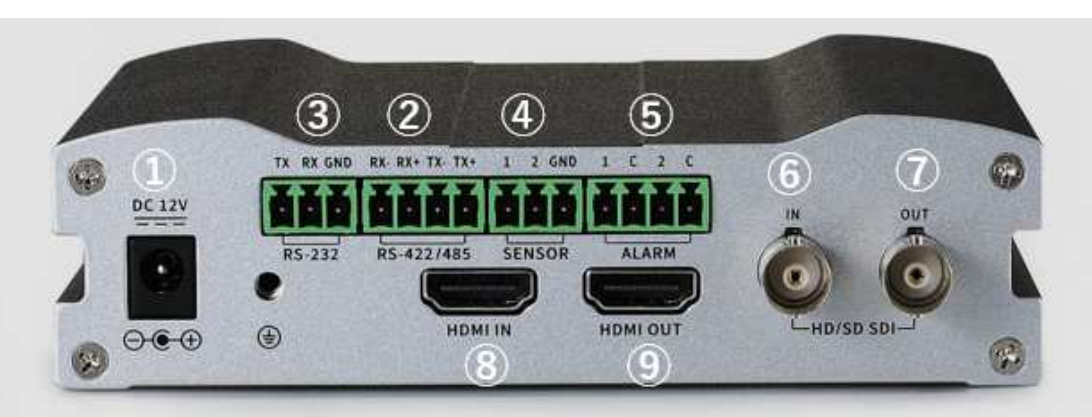

| #          | 名称         | 状態                                          |
|------------|------------|---------------------------------------------|
| 1          | 電源         | DC12V 電源を供給します(注:PoE 給電使用の際は接続しないようにしてください) |
| 2          | RS-232     | RS-232 入力用端子台                               |
| 3          | RS-422/485 | RS-422/485 入力用端子台                           |
| 4          | センサー入力     | センサー入力用端子台 2点                               |
| 5          | ALARM      | 外付けアラーム機器接続用端子                              |
| 6          | SDI 入力     | SDI 映像入力ポート(コネクタは BNC)                      |
| $\bigcirc$ | SDI 出力     | SDI 映像出カポート(コネクタは BNC)                      |
| 8          | HDMI 入力    | HDMI 映像入力ポート                                |
| 9          | HDMI 出力    | HDMI 映像出カポート                                |

## 2. 設定

## 2.1 設定画面へのログイン

WEB ブラウザを使用して設定を行います。

ログイン初期設定

IP アドレス: 192.168.10.100/24 (IP アドレスは付属ソフトの True Manager で変更できます)

ユーザー名 : admin

パスワード:1234

## 2.2 接続手順

① Web ブラウザを開き、本製品の IP アドレスを入力します。

② ポップアップが表示されるのでユーザー名とパスワードを入力しログインを押します。

| ログイン                             |                   |       |
|----------------------------------|-------------------|-------|
| http://192.168.0.7<br>このサイトへの接続て | 7<br>ドはプライバシーが保護さ | れません  |
| ユーザー名                            |                   |       |
| パスワード                            |                   |       |
|                                  | ログイン              | キャンセル |

③ パスワード変更画面が表示されるので Current Password に古いパスワード、それ以外には新しいパスワードを入力して Modify を押します。

| Modify Password  |       | 3 |
|------------------|-------|---|
| ID               | admin |   |
| Current Password | ••••  |   |
| New Password     | ••••• |   |
| Confirm Password | ••••• |   |
|                  |       |   |

 ④ 再度ログイン画面のポップアップが表示されるので新しいパスワードを入力してログインすると下記のような設定 画面に入ります。

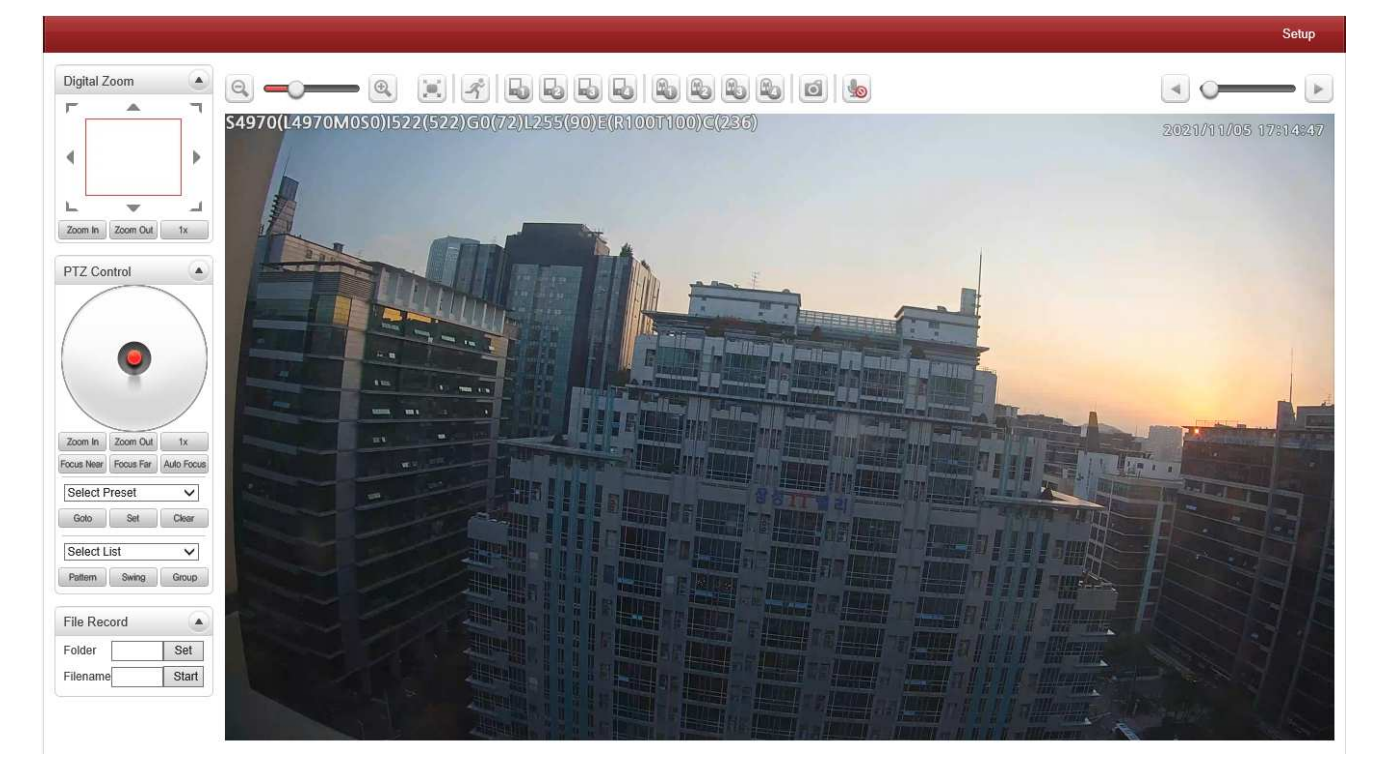

| View Size | 画面のサイズを調整します。 |
|-----------|---------------|
|           |               |

|                                   | 画面サイズは、圧縮解像度に応じて調整します。                                                                                                    |
|-----------------------------------|----------------------------------------------------------------------------------------------------|
| Digital Zoom                      |                                                                                                    |
| Digital Zoom                      | 画面上でデジタルズームを操作します。ズームするほど、操作パネ<br>ルの四角が小さくなります。四角の位置を移動することで、映像の<br>位置を変えることができます。x1を押すと、通常の大きさに戻りま<br>す。                                                                                                    |
| PTZ Control                       | DTZ おとび DTZ Control Danal /ナ シリアルポートで接続されため                                                                                                    |
| PTZ Control                       | <ul> <li>PTZ および PTZ Control Parlet は、シリアルボ PCGG航ビイルシア 部 PTZ デバイスを制御するために使用されます。PTZ コントロールパネルの Zoom in/out ボタンでズーム制御が可能です(デジタルズームを使用する場合は、Camera タブで Digital zoom ON を選択してください)。</li> <li>Stop</li> <li>実行中のアクションを停止します。</li> <li>-Focus Near, Focus Far, Auto Focus</li> <li>レンズのフォーカスを調整します。</li> </ul> |
| Select Preset                     | PTZ カメラがシリアルポート経由でビデオサーバーに接続されてい                                                                                                    |
| Goto Set Clear                    | <ul> <li>「モンジンジンジンジンジョンを設定し、特定のプリセットポジションに</li> <li>る場合、プリセットポジションを設定し、特定のプリセットポジションに</li> <li>移動する Set</li> <li>-Goto</li> <li>プリセットエントリーが設定されている場合、選択されたプリセットエントリーに移動します。</li> <li>- Set</li> <li>現在位置を選択されたプリセットエントリーに設定します。</li> <li>- Clear</li> <li>選択したプリセットエントリーを削除します。</li> </ul>                |
| Select List                       |                                                                                                    |
| Select List V Pattern Swing Group | PTZ カメラのパターン、スイング、グループ機能を有効にします。                                                                                                    |
| Sensor Input and<br>Alarm Output  | センサー及びアラーム状態を表示します。左側2つはセンサ入力が                                                                                                    |
|                                   | あると赤く光ります。石側二つはアラーム出力があった際に赤く光り                                                                                                    |
|                                   | ます。                                                                                                    |

#### Snapshot

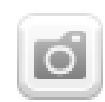

ビデオ画像をキャプチャし、BMPまたはJPEGファイルとして保存する ことができます。

Talk

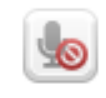

#### File Record

| File Record |       |
|-------------|-------|
| Filename    | Start |

**Display Buffer** 

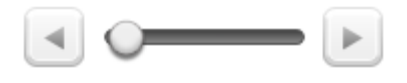

不使用(本製品非対応)

映像をPCに録画します。Filenameに任意のファイル名を入力しStart を押すと録画します。録画を停止する際はStopを押すと録画された 映像がPCにダウンロードされます。

Web ブラウザに表示する前にバッファリングするビデオフレームの 数を設定します。値が大きいほどレイテンシーを犠牲にして、より滑 らかな映像になります。10 ~ 15 フレームの設定は、ほとんどの状 況で一般的に使用できます。

## 3. 設定画面

### 3.1 設定画面への遷移

右上のSetup 画面を押すと設定画面に遷移します。

|                                                             | Setup ボタンを押す |
|-------------------------------------------------------------|--------------|
| Shttp://19192.168.10.1 70/user/view.html Video Surveillance |              |
| ビデオ重視                                                       | Sotup        |
| 7591,X-△                                                    |              |

## 3.2 Video & Audio

## 3.2.1 Information

|                                 |   |                      |     |         |         |               |           | Live |
|---------------------------------|---|----------------------|-----|---------|---------|---------------|-----------|------|
| 5 Video&Audio                   | - | ビデオ                  |     |         |         |               |           |      |
| <ul> <li>Information</li> </ul> |   |                      | 有効  | アルゴリズム  | 解像度     | ビットレート        | 70-40-1   |      |
| ・ビデオ                            |   | Primary Encoding     | On  | H.264   | 720x480 | 0 (kbps)      | 0 (fps)   |      |
| ・オーディオ                          |   | Secondary#1 Encoding | Off | N/A     | N/A     | 0 (kbps)      | 0 (fps)   |      |
| • Output                        |   | Secondary#2 Encoding | Off | N/A     | N/A     | 0 (kbps)      | 0 (fps)   |      |
| 📑 Image                         | + | Secondary#3 Encoding | Off | N/A     | N/A     | 0 (kbps)      | 0 (fps)   |      |
| 👯 ネットワーク                        | + |                      |     |         |         |               |           |      |
| イベント                            | + | 1-711                |     |         |         |               |           |      |
| 1 録画                            | + | *                    | 有效  | カ アルゴリズ | 4       | Sampling rate | ビットレート    |      |
| 🛄 Device                        | + | Audio Encoding       | On  | G.711   |         | 8 KHz         | 64 (kbps) |      |
| Å PTZ                           | + | Audio Decoding       | On  | -       |         | 99<br>1       | 0 (kbps)  |      |
| 🎎 ユーザ                           | + |                      |     |         |         |               |           |      |
| 尚 システム                          | + |                      |     |         |         |               |           |      |

左メニューから Information をクリックするとビデオとオーディオのエンコード情報を確認できます。

#### 3.2.2 Video&Audio

| Video&Audio       -         ・ Information       ·         ・ ビデオ       ·         ・ オーディオ       ·         ・ Output       ·         ・ Output       ·         ・ コージ       +         ・ マージ       +         ・ マージ       +         ・ ロージ       +         ・ ロージ       +                                                                               | View                             |                   |
|----------------------------------------------------------------------------------------------------|----------------------------------|-------------------|
| ・ Information<br>・ ビデオ<br>・ オーディオ<br>・ Output<br>■ Image +<br>■ オットワーク +<br>■ イベント +<br>■ 録画 +<br>■ Device +<br>▲ PTZ +<br>& ユーザ +                                                                                                    |                                  |                   |
| <ul> <li>・ ビデオ</li> <li>・ オーディオ</li> <li>・ Output</li> <li>         image         +         ※ ネットワーク         +         ※ ネットワーク         +         ※ ネットワーク         +         ※ ネットワーク         +         ※ ネットワーク         +         ※ ネットワーク         +         ※ アロン         ・         ※ PTZ         +         ※ ユーザ         *     </li> </ul> |                                  |                   |
| ・オーディオ<br>・ Output<br>■ Image +<br>■ ネットワーク +<br>■ イベント +<br>■ 録画 +<br>… Device +<br>… PTZ +<br>… ユーザ +                                                                                                    |                                  |                   |
| <ul> <li>Output</li> <li>Image</li> <li>オットワーク</li> <li>オットワーク</li> <li>イベント</li> <li>分詞</li> <li>伊可と</li> <li>PTZ</li> <li>キ</li> <li>スーザ</li> </ul>                                                                                                    |                                  |                   |
| <ul> <li>■ Image</li> <li>+</li> <li>■ ネットワーク</li> <li>■ イベント</li> <li>● 録画</li> <li>+</li> <li>■ Device</li> <li>+</li> <li>▲ PTZ</li> <li>● TZ</li> <li>+</li> <li>● ユーザ</li> <li>+</li> </ul>                                                                                                    |                                  |                   |
| ネットワーク       +         コイペント       +         資産       +         設産       +         Device       +         PTZ       +         ユーザ       +                                                                                                    |                                  |                   |
| イベント     +       3 録画     +       2 Device     +       9 PTZ     +       4 ユーザ     +                                                                                                    |                                  |                   |
| )録画 +<br>2 Device +<br>2 PTZ +<br>3 ユーザ +                                                                                                    |                                  |                   |
| Device +     PTZ +     J −-ザ +                                                                                                    |                                  |                   |
| トロン +<br>トロン +                                                                                                    |                                  |                   |
| <u> ユーザ +</u>                                                                                                    |                                  |                   |
|                                                                                                    |                                  |                   |
| 🗟 システム 🕂                                                                                                    |                                  |                   |
|                                                                                                    | ビデオ<br>入力フォーマット HDMI 1080p60 ・   |                   |
|                                                                                                    |                                  |                   |
|                                                                                                    | Detected Format HDMLLoss SDLLoss |                   |
|                                                                                                    | EDID                             | Input Auto Detect |
|                                                                                                    | プライマリ セカンダリ#1 セカンダリ#2 セカンダリ#3    |                   |
|                                                                                                    | アルゴリズム 💿 H.264 〇 H.265           |                   |
|                                                                                                    | 解像度 1920×1080 ▼                  |                   |
|                                                                                                    | フレームレート 60                       |                   |
|                                                                                                    | 参照 CBR ▼                         |                   |
|                                                                                                    | 品質 エコノミー *                       |                   |
|                                                                                                    | ピットレート (4000 kbps (32 ~ 16384)   |                   |
|                                                                                                    | I-フレーム間隔 60 60                   |                   |
|                                                                                                    | H.264 Profile High Profile V     |                   |
|                                                                                                    |                                  | 適用                |

#### • Performance Usage Rate

エンコーダーの負荷状態が分かります。 0~100%

入力フォーマット
 接続した映像の入力フォーマットが表示されます。

#### • Video Input Auto Detect

Offを選択している場合、右の Input Auto Detect を押すと入力映像を認識します。 Semi Auto を選択していると自動で映像を認識します。(解像度の任意変更が可能です)

#### アルゴリズム

映像圧縮方式を H.264 か H.265 を選択できます。

Full Autoを選択していると自動で映像を認識します。(解像度も固定で変更出来ません)

● 解像度

エンコードする解像度を選択します。

• フレームレート

エンコードするフレームレートを選択します。

● 参照

ビットレート制御方式で CBR と VBR、Hybrid を選択できます。Hybrid は VBR とあまり変わりませんがビットレートが 5000kpps 以上の場合にこちらのほうがパフォーマンスが高くなります。

● 品質 VBRを選択した際に選択できます。映像品質重視か遅延重視かで選択します。

ビットレート

エンコードする映像のビットレートを選択できます。

● Iフレーム間隔

エンコードする映像のIフレーム間隔を設定できます。

• Profile

エンコードする映像品質を選択できます。

|                                 |          |                              | Live |
|---------------------------------|----------|------------------------------|------|
| 5 Video&Audio                   | <u> </u> | オーディオ                        |      |
| <ul> <li>Information</li> </ul> |          | Audio Source Analog Stereo 💌 |      |
| ・ビデオ                            |          | アルゴリズム G.711 V               |      |
| ・オーディオ                          |          | ビットレート 64kbps *              |      |
| • Output                        |          | モード 送受信 💌                    | 適用   |
| 📑 Image                         | +        |                              |      |
| 🕎 ネットワーク                        | +        | 音声入力調整                       |      |
| 🖬 イベント                          | +        | 音声入力調整                       | 25   |
| 1 錄画                            | +        |                              |      |
| Device                          | +        |                              |      |
| 📥 PTZ                           | +        |                              |      |
| <u>終</u> ユーザ                    | +        |                              |      |
| 高 システム                          | +        |                              |      |

Audio Source

オーディオソースを選択します。アナログステレオ又は HDMI(Embedded or Analog stereo)

● アルゴリズム

オーディオアルゴリズムを選択します: G.711 または AAC クライアントからサーバ方向に G.711 と AAC はサポートされています。

ビットレート

G.711 はサンプリングレートが 64 Kbps に固定。 AAC は、サンプリングレートが 64 Khz と 128 Khz が選択できます。 カメラがデコードに接続されている場合、デコーダオーディオアルゴリズムが適切に音声を送信するために同一に設 定する必要があることに注意してください

• モード

オーディオの送信受信モードを選択します 送信-OFF

● 音声入力調整

0から31の間で音声入力ゲインを設定します。

3.2.3 Output

|                                 |                                         | Live |
|---------------------------------|-----------------------------------------|------|
| 5 Video&Audio –                 | オーディオ                                   |      |
| <ul> <li>Information</li> </ul> | Audio Output 💿 Decoded Audio 🔿 Loopback | 適用   |
| <ul> <li>ビデオ</li> </ul>         |                                         |      |
| ・オーディオ                          |                                         |      |
| Output                          |                                         |      |

Decoded Audio デコーダーと接続し、デコーダー側から送られた音声をアナログ音声出力から出力します。 Loop Back エンコーダーに入力した音声をアナログ音声出力から出力します。

## 3.3 ネットワーク

#### 3.3.1 IP&Port

| Video&Audio +                      | ローカル                                               |  |
|------------------------------------|----------------------------------------------------|--|
| 🛎 image 🛛 +                        |                                                    |  |
| ネットワーク -                           |                                                    |  |
| IP&Port                            | DNS                                                |  |
| <ul> <li>RTSP Multicast</li> </ul> | ○ DNSサーバーのアドレスを自動取得する                              |  |
| • QoS                              | ● 以下のDNSサーバーを使用する                                  |  |
| Discovery                          | 優先DNSサーバー [8888                                    |  |
| • One-way                          | 代替DNSサーバー 8.8.8.8                                  |  |
| • SRT                              |                                                    |  |
| SNMP                               | IPv6                                               |  |
| . DDNS                             | IPv6 Address                                       |  |
| IP filtering                       | IPv6 Subnet Prefix Length 0                        |  |
| ・E-メール                             | IPv6 Default Gateway                               |  |
| • FTP                              | IPv6 LinkLocal fe80::21c:63ff.feb3:4e27/64         |  |
| • SSL                              |                                                    |  |
| • 接続                               | ボート                                                |  |
| - イベント +                           | 基本ボート 2222 (1025~65535)                            |  |
| 〕録画 +                              | HTTPボート 80 (80, 1025~65535)                        |  |
| Device +                           | HTTPSポート (443 (443, 1025~65535)                    |  |
| PTZ +                              | RTSPポート (554, 1025~65535)                          |  |
| <u>೩</u> ユーザ +                     | Audio Receive Port 2280 (1025~65535)               |  |
| システム +                             |                                                    |  |
|                                    | MTU Size                                           |  |
|                                    | MTU Size 1500 (default:1500, 68~)                  |  |
|                                    | マルチキャスト                                            |  |
|                                    | マルチキャストIP 224.10.0.0 (224.0.0.0 ~ 239.255.255.255) |  |
|                                    | TTL 64 (1~255)                                     |  |
|                                    |                                                    |  |

#### ● ローカル

IP モードを固定 IP または DHCP のどちらかを選択します。

固定 IP を選択した場合、ローカル IP、ローカルゲートウェイ、ローカルサブネットを入力します。

#### • DNS

#### DNS サーバーのアドレスを自動取得する

IP モードが DHCP の時に自動的に DNS サーバーアドレスを取得します。

#### 以下の DNS サーバーを使用する

IP モードが固定 IP の場合、任意の DNS サーバーアドレスを入力します。

#### • IPv6

本製品では本機能は未サポートの為、使用できません。

● ポート

基本ポート(~655351025)

ベースポート番号を入力してください

ベースポートは、リモートクライアントとの通信のために使用されるポートです。

**HTTP ポート**(80、~655351025)

Web ベースの接続に使用する HTTP ポートを入力します。

**HTTPS ポート**(443、~655351025)

ポートはセキュアな HTTP 接続を使用するときは、HTTPS 入力します。

RTSP ポート(554、~655351025)

RTSP 接続に使用する RTSP ポートを入力します。

デフォルト RTSP ポートは 554 です。

Audio Receive Port

本製品では本機能は未サポートの為、使用できません。

#### MTU Size

一回のデータ転送にて送信可能な 最大データ量を指定します。

● マルチキャスト

本製品では本機能は未サポートの為、使用できません。

#### 3.3.2 QoS

QoSを有効にする場合 ONを選択し適用を押します。

|                                 |       |              | Liv |
|---------------------------------|-------|--------------|-----|
| 😼 Video&Audio                   | + QoS |              |     |
| 芋 ネットワーク                        | -     | QoS 有効 Off * | 通用  |
| <ul> <li>IP&amp;Port</li> </ul> |       |              |     |
| - QoS                           |       |              |     |
| · UE-1                          |       |              |     |

#### 3.3.3 Discovery

|                                 |   |                        | Live        |
|---------------------------------|---|------------------------|-------------|
| 5 Video&Audio                   | + | Discovery              |             |
| 😟 ネットワーク                        |   | UPNP O Off  On         |             |
| <ul> <li>IP&amp;Port</li> </ul> |   | Zeroconf: O Off  On    |             |
| - QoS                           |   | WS Discovery O Off  On | 適用          |
| <ul> <li>リモート</li> </ul>        |   |                        | N1 (45515)D |
| - Discovery                     |   |                        |             |
| <ul> <li>SNMP</li> </ul>        |   |                        |             |

• UPNP

UPnP 機能の ON/OFF を選択できます。ON にする事で UPnP 機能でネットワーク上より本製品を発見できます。

#### • Zeroconf

Zeroconf 機能の ON/OFF を選択できます。ONにする事で zeroconf 機能でネットワーク上より本製品を発見できます。

#### • WS Discovery

WS Discovery 機能の ON/OFF を選択できます。ONにする事で WS Discovery 機能でネットワーク上より本製品を発見できます。

3.3.4 SNMP

| CNND LL                    | 6       |                      |  |
|----------------------------|---------|----------------------|--|
| SNWP Listen /k- h          | ĮO      | (0, 161, 1025~65535) |  |
| SNMP Trap Destination IP   | 0.0.0   |                      |  |
| SNMP Trap Destination Port | 162     | (0, 162, 1025~65535) |  |
| SNMP Version               | 2c      | v                    |  |
| Read Community             | public  |                      |  |
| Write Community            | private |                      |  |
|                            |         |                      |  |

SNMP 機能を使用して本製品の状態管理が可能です。

#### 3.3.5 DDNS

|                          |        |             | Liv |
|--------------------------|--------|-------------|-----|
| 😼 Video&Audio            | + DDNS |             |     |
| 😳 ネットワーク                 | -      | DDNSサーバー 無し |     |
| + IP&Port                |        |             | 通用  |
| • QoS                    |        |             |     |
| ・リモート                    |        |             |     |
| Discovery                |        |             |     |
| <ul> <li>SNMP</li> </ul> |        |             |     |
| DDNS                     |        |             |     |

本製品では本機能は未サポートの為、使用できません。

#### 3.3.6 IP filtering

|                          |                    |                            |                |    | É |
|--------------------------|--------------------|----------------------------|----------------|----|---|
| 5 Video&Audio +          | IP Filtering Setup |                            |                |    |   |
| ジェネットワーク -               | Basic Policy       | Allow all                  |                |    |   |
| IP&Port                  |                    | Below IP list is not allow | ved to access. |    |   |
| - QoS                    | No.                | From                       | То             | 有効 |   |
| ・リモート                    | 1                  | 0.0.0.0                    | 0.0.0.0        |    |   |
| Discovery                | 2                  | 0.0.0.0                    | 0.0.0.0        |    |   |
| 0.000                    | 3                  | 0.0.0.0                    | 0.0.0.0        |    |   |
| • SNMP                   | 4                  | 0.0.0.0                    | 0.0.0.0        |    |   |
| <ul> <li>DDNS</li> </ul> | 5                  | 0.0.0.0                    | 0.0.0.0        |    |   |
| IP filtering             | 8                  | 0.0.0.0                    | 0.0.0.0        |    |   |
| . 551                    | 7                  | 0.0.0.0                    | 0.0.0.0        |    |   |

### • IP Filtering Setup

指定した IP アドレスからの接続のみ許可または拒否する事ができます。 deny All 全てを拒否

Allow All すべて許可

## 3.3.7 接続

|               |   |                                  | Liv     |
|---------------|---|----------------------------------|---------|
| 😼 Video&Audio | + | 接続                               |         |
| ネットワーク        | - |                                  | Refresh |
| + IP&Port     |   | base :: 192.168.0.5 - (0,0,0,0)  |         |
| - Qo5         |   | base :: 192.168.0.73 - (1,0,0,0) | ^       |
| ・リモート         |   |                                  |         |
| Discovery     |   |                                  |         |
| - SNMP        |   |                                  |         |
| - DDNS        |   |                                  |         |
| IP filtering  |   |                                  |         |
| - SSL         |   |                                  |         |
| - IRM         |   |                                  |         |

現在システムに接続されたクライアントの IP アドレスが表示されています。

## 3.4 イベント

#### 3.4.1 Notification

| Nideo&Audio  | +       | ローカル               |     |     |     |       |     |       |           |                                   |                                   |    |
|--------------|---------|--------------------|-----|-----|-----|-------|-----|-------|-----------|-----------------------------------|-----------------------------------|----|
| 📫 Image      | +       | センサー1              | ピープ | 警報1 | 警報2 | E-メール | FTP | プリセット | No Preset | <ul> <li>Event OSD Off</li> </ul> | Http Action O                     | ff |
| 🙀 ネットワーク     | +       | センサー2              | ピープ | 警報1 | 警報2 | E-メール | FTP | プリセット | No Preset | Event OSD Off                     | <ul> <li>Http Action O</li> </ul> | ff |
| 142F         | -       | ビデオロス              | ピープ | 醫報1 | 警報2 | E-メール | FTP | プリセット | No Preset | Event OSD Off                     | Http Action O                     | ff |
| Notification | bi i    | 動作検知               | ピープ | 警報1 | 警報2 | E-メール | FTP | プリセット | No Preset | <ul> <li>Event OSD Off</li> </ul> | <ul> <li>Http Action O</li> </ul> | ff |
| User Define  | d Event | Audio Detection    | ビープ | 營報1 | 營報2 | E-メール | FTP | プリセット | No Preset | Event OSD Off                     | <ul> <li>Http Action O</li> </ul> | ff |
| • 動作検知       |         |                    |     |     |     |       |     |       |           |                                   |                                   |    |
| Audio Deter  | ction   | リモート               |     |     |     |       |     |       |           |                                   |                                   |    |
| ・センサー        |         | センサー1              | ビーブ | 警報1 | 警報2 | E-メール | FTP | プリセット | No Preset | Event OSD Off                     | Http Action O                     | ff |
| • 營報         |         | センサー2              | ビープ | 警報1 | 警報2 | E-メール | FTP | プリセット | No Preset | Event OSD Off                     | <ul> <li>Http Action O</li> </ul> | ff |
| Event OSD    |         | センサー3              | ピープ | 營報1 | 營報2 | E-メール | FTP | プリセット | No Preset | ▼ Event OSD Off                   | <ul> <li>Http Action O</li> </ul> | ff |
| HTTP Action  | n       | センサー4              | ビープ | 警報1 | 警報2 | E-メール | FTP | プリセット | No Preset | <ul> <li>Event OSD Off</li> </ul> | <ul> <li>Http Action O</li> </ul> | ff |
| 〕 録画         | +       |                    |     |     |     |       |     |       |           |                                   |                                   |    |
| 🔜 Device     | +       | 回線切断               |     |     |     |       |     |       |           |                                   |                                   |    |
| Å PTZ        | +       | 回線切断               | ピープ | 警報1 | 警報2 | E-メール | FTP | プリセット | No Preset | Event OSD Off                     | <ul> <li>Http Action O</li> </ul> | ff |
| 😣 ユーザ        | +       |                    |     |     |     |       |     |       |           |                                   |                                   |    |
| 👌 システム       | +       | User Defined Event |     |     |     |       |     |       |           |                                   |                                   |    |
|              |         | User Defined 1     | ビーブ | 警報1 | 警報2 | E-メール | FTP | プリセット | No Preset | Event OSD Off                     | Http Action O                     | ff |
|              |         | User Defined 2     | ビープ | 醫報1 | 警報2 | E-メール | FTP | プリセット | No Preset | Event OSD Off                     | Http Action O                     | ff |
|              |         | User Defined 3     | ピープ | 警報1 | 警報2 | E-メール | FTP | プリセット | No Preset | Event OSD Off                     | <ul> <li>Http Action O</li> </ul> | ff |
|              |         | User Defined 4     | ビープ | 警報1 | 警報2 | E-メール | FTP | プリヤット | No Preset | ▼ Event OSD Off                   | Http Action O                     | ff |

適用

#### • リモート

次の表は、イベントに対して可能なアクションを示しています。

| アクション | 説明       |
|-------|----------|
| ビープ   | 警告音      |
| 警報    | リレー出力を出す |

センサー1~センサー4

|               |   |               | Live    |
|---------------|---|---------------|---------|
| 😼 Video&Audio | + | 接続            |         |
| 🚁 Image       | + |               | Rofresh |
| 🍹 ネットワーク      | - | No Connection |         |

センサーがアクティブになったときのアクションを設定します。1つのイベントに複数のアクションを設定できます。

● Video ビデオロス

ビデオ入力信号が失われたときのアクションを構成します。1つのイベントに複数のアクションを設定できます。

● 動体検知

モーションディテクト動作時の処理を設定できます。

#### ● 回線切断切断

ピアシステムとのリンク(接続)が切断された場合の動作を設定します。1つのイベントに複数のアクションを設定できます。このイベントは、カメラからビデオを受信していた最後のクライアントが接続を失ったときに発生します。

| 3.4.2 | User Defined Ev    | vent                     |      |
|-------|--------------------|--------------------------|------|
|       |                    |                          | Live |
|       | Video&Audio +      | User Defined Event       |      |
|       | ジャットワーク +          | User Defined 1 None *    |      |
|       | <b>同</b> イベント -    | User Defined 2 None *    |      |
|       | Notification       | User Defined 3 None •    |      |
|       | User Defined Event | User Defined 4 None v MR |      |
|       | site all           |                          |      |

ユーザーは最大4つのイベントを定義できます。

#### 3.4.3 警報

|                |   |                                          | - Une |
|----------------|---|------------------------------------------|-------|
| G Video&Audio  | + | 1916                                     |       |
| 🐋 image        | + | ビープ 視視時間 開閉 ・                            |       |
| 👯 ネットワーク       | + | 1 80 · · ·                               |       |
| 1 A>F          | - | 1 49 ··································· | 適用    |
| - Notification |   |                                          | 11    |
| - 304958830    |   |                                          |       |
| ・センサー          |   |                                          |       |
|                |   |                                          |       |
| C ##           | + |                                          |       |

イベントの発生時のアラームまたはビープ音活性化の期間を設定します。

#### 3.4.4 HTTP Action

| Video&Audio                            | + HTTP Action |        |           |   |      |     |
|----------------------------------------|---------------|--------|-----------|---|------|-----|
| ネットワーク                                 | + No .        | String | Auth Type | D | PW   | 有効  |
|                                        | - 1.          |        | None V    |   | I.   |     |
| Notification                           | 2.            |        | None *    |   | []   |     |
| · woundation                           | 3.            |        | None *    |   | [    |     |
| <ul> <li>User Defined Event</li> </ul> | 4.            |        | None *    |   | 1    | ] 🗆 |
| <ul> <li>Audio Detection</li> </ul>    |               |        |           |   |      |     |
| 195 AG                                 |               |        |           |   | 10.0 |     |

イベント時に設定した HTTP APIを動作させます。(String に HTTP API コマンドを入力する必要があります) この機能を開始する前に、通知ページで HTTP アクションを有効にする必要があります。

## 3.5 録画

| .5.1 | 全般                           |        |                    |                |  |
|------|------------------------------|--------|--------------------|----------------|--|
|      | 5 Video&Audio                | + 基本設定 |                    |                |  |
|      | 菜 ネットワーク                     | +      | 録画をする              | Off • Use Disk |  |
|      | 1x>1                         | +      | Manual Record      | Off            |  |
|      | 画報 图                         | -      | 上書き                | Off • On       |  |
| 画    | - 全般                         |        | 最大保存容量             | 100M bytes *   |  |
| 面≵   | <ul> <li>Schedule</li> </ul> |        | Max File Length    | 10 Minutes *   |  |
|      | ・ ディスクインフォ                   |        | Record File Format | AVI T          |  |
|      | . 100 A-92                   |        |                    |                |  |

Use Disk: USB ポートに接続された USB - HDD 又は USB メモリーに録画します。

#### Manual Record

オンが選択されている場合、スケジュール設定に関係なく録画が実行されます。

#### 上書き

ディスクがいっぱいになると、最も古いデータは自動的に削除されます。

#### 最大保存容量 Max File Length/

最大ファイルサイズオプションは、一つの動画ファイルのサイズを設定できます。 録画容量が指定したファイルサイズに達したら一つの動画ファイルとして動画を保存します。 ファイルサイズを小さくしすぎると再生時間の非常に短いファイルとなるのでご注意ください。

#### 録画状態の確認

録画状態がメインビューページで確認できます。

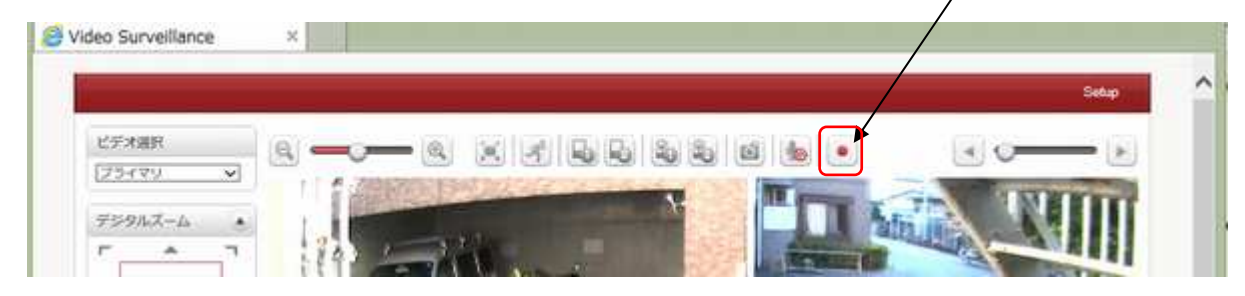

#### 3.5.2 Schedule

| Video&Audio                  | + | スケジュール表 |    |     |   |    |    |     |   |   |     |   |     |       |      |    |      |      |      |      |      |          |     |
|------------------------------|---|---------|----|-----|---|----|----|-----|---|---|-----|---|-----|-------|------|----|------|------|------|------|------|----------|-----|
| 茎 ネットワーク                     | + |         | 選択 | 0   | 1 | 如雨 | 停止 | 1   |   |   |     | ġ | 主扶的 | ¥回    |      |    |      |      |      |      |      |          |     |
| 10 イベント                      | + |         |    | -   | 0 | 1  | 2  | 3 4 | 5 | 8 | 7 8 | 9 | 10  | 11 1: | 2 13 | 14 | 15 1 | 3 17 | 18 1 | 9 20 | 0 21 | 22       | 23  |
| 🗿 錄画                         | - |         |    | SUN |   |    |    |     |   |   |     |   |     |       |      |    |      |      |      |      |      |          |     |
| · 金服                         |   |         |    | MON | 1 |    |    |     |   |   |     |   |     |       |      |    | 1    |      |      |      |      |          |     |
| Schedule                     |   |         |    | TUE |   |    | -  | +   |   | - | +   | - |     | +     |      |    | -    |      |      | -    | +    |          |     |
| <ul> <li>ディスクインフォ</li> </ul> |   |         |    | THU |   |    | +  | +   |   | + | +   | + |     | +     |      |    | -    |      |      |      | +    | $\vdash$ | 120 |
|                              |   |         |    | EDI |   |    | -  | -   |   | - | -   | + |     |       |      | 24 | -    | -    | -    | -    | +    |          | 192 |

- スケジュール表

録画スケジュールを設定できます。

連続録画を選択し、録画をしたい曜日時間を選択します。選択された箇所のセルは黒く色が変わります。

3.5.3 ディスクインフォ

|               |            |                                            |              | ji.         |
|---------------|------------|--------------------------------------------|--------------|-------------|
| 😼 Video&Audio | +          | ディスクインフォメーション                              |              |             |
| image         | +          | ディスクインフォメーション USB Disk available - (FAT32) |              |             |
| 茎 ネットワーク      | +          | ディスク容量 7.48 G                              |              |             |
| 10 イベント       | +          | 如き容標 <u>7.18 G</u>                         |              |             |
| () ##         | -          |                                            |              |             |
| . 28          |            |                                            |              |             |
| - Sohedule    |            |                                            |              |             |
| . ディスクインフ     | <b>x</b> . |                                            |              |             |
| ・ 検索ページ       |            |                                            |              |             |
| Device        | +          |                                            | Auto Refresh | Refresh     |
| 📥 PTZ         | +          |                                            |              | Format Disk |
| 8 I-9         | +          |                                            |              |             |

USB 録画媒体を接続した後に Format Disk を押してフォーマットを実施してください。

ディスクの初期化が終了すると、ディスクの状態が表示されます。

| 表示                                | 内容                                    |
|-----------------------------------|---------------------------------------|
| Disk error Detected               | ディスクエラーが検出された                         |
| No disk                           | ディスクが確認できない                           |
| Searching Disk information        | ディスクの情報を検索中です。ページが更新されるまでお待ち下さ        |
|                                   | い。<br>                                |
| Mounting and Recovering Disk…     | ディスクが認識できない状態です。Diskformatを試してみてください。 |
| Disk format needed                | ディスクタイプが異なるかフォーマットが異なります              |
| Unknown disk type detected        | ディスクタイプが異なるかフォーマットが異なります              |
| USB Disk available                | USB ディスク使用可能                          |
| Disk removed or in abnormal state | ディスクの削除または異常状態                        |

## 3.5.4 検索ページ

| Video&Audio                             | +    | 検索パージ      |         |                          |         |  |
|-----------------------------------------|------|------------|---------|--------------------------|---------|--|
| 🔐 Image                                 | *    | Root >> 20 | 15_01_0 | 9                        |         |  |
| ネットワーク                                  | +    |            | Delete  |                          |         |  |
| 1707F                                   | +    |            |         | File Name                | Size    |  |
| 3 録題                                    |      |            |         | 150109_181914_182728.avi | 100.60M |  |
| . 全版                                    | -    |            |         | 150109_161142_161914.avi | 100.61M |  |
|                                         |      |            |         | 150109_160410_161142.evi | 100.53M |  |
| <ul> <li>Schedule</li> </ul>            |      |            |         | 150109_155842_160410.avi | 100.93M |  |
| . ディスクインス                               | 7.11 |            |         | 150109_154855_155842.avi | 100.68M |  |
| 100000000000000000000000000000000000000 |      |            |         | 150109 154554 154855 avi | 42.62M  |  |

USB 録画媒体に記録されたビデオおよびオーディオデータが閲覧できます。

## 3.6 Device

3.6.1 Information

|               |   |                    |      |            |            | Live |
|---------------|---|--------------------|------|------------|------------|------|
| 😼 Video&Audio | + | device information |      |            |            |      |
| 📑 Image       | + |                    | COM1 | Tx=0 (bps) | Rx=0 (bps) |      |
| 💆 ネットワーク      | + |                    | COM2 | Tx=0 (bps) | Rx=0 (bps) |      |
| 🖬 イベント        | + |                    |      |            |            |      |
| 1) 録画         | + |                    |      |            |            |      |
| Device        |   |                    |      |            |            |      |
| - Information |   |                    |      |            |            |      |
| ・シリアル         |   |                    |      |            |            |      |
| 🐣 PTZ         | + |                    |      |            |            |      |
| 🎎 ユーザ         | + |                    |      |            |            |      |
| 高 システム        | + |                    |      |            |            |      |

RS-232,RS-485のポートを使って信号伝送をした際のシリアル通信状態が表示されます。

#### 3.6.2 シリアル

|                                 |            |                          |           |                              | Live |
|---------------------------------|------------|--------------------------|-----------|------------------------------|------|
| 5 Video&Audio +                 | COM1 (R    | IS-232Cボート)              |           |                              |      |
| ※ ネットワーク +                      |            | プロトコル                    | RS-232    | Ŧ                            |      |
| イベント +                          |            | ビットレート                   | 9600 *    | bps                          |      |
| ) ## +                          |            | データビット                   | 8 *       | ビット                          |      |
| 🔛 Device -                      |            | パリティ                     | 無し *      |                              |      |
| <ul> <li>Information</li> </ul> |            | ストップビット                  | 1 v       | ビット                          |      |
| · SUTIL                         |            | Pass Through TCP Port    | 0         | (0=Disable)                  |      |
| • LED                           |            | 1019912270000025 0100    |           |                              |      |
| 📥 PTZ 🛛 +                       | COM2 (R    | 15-422C/485ボート)          |           |                              | _    |
| ೫ ೨ ೮ +                         |            | プロトコル                    | RS-485    | w.                           |      |
| <del>ار</del> الح               | 2          | ビットレート                   | 2400 *    | bps                          |      |
|                                 |            | データビット                   | 8 v       | ビット                          |      |
|                                 |            | パリティ                     | 無し *      |                              |      |
|                                 |            | ストップビット                  | 1 *       | ビット                          |      |
|                                 |            | Pass Through TCP Port    | 0         | (0=Disable)                  |      |
|                                 | 4          | 85 Terminating Resisters | Off v     |                              |      |
| モード                             |            |                          |           | 選択                           |      |
| ビットレー                           | <b>۲</b>   | 2400, 4800,              | 9600, 192 | 00, 38400, 57600, 115200 bps |      |
| データービ                           | ット         | 5, 6, 7, 8 bit           | s         |                              |      |
| パリティ                            |            | NONE, EVE                | N, ODD bi | t                            |      |
| ストップビッ                          | <i>י</i> ト | 1, 2 bit                 |           |                              |      |

**シリアルプロトコル**:2つのシリアルポートがあり、RS-232、RS-422/485 ポートを選択し、RS-422 または RS-485 の設定をします。

シリアルポート設定:シリアルポートを設定することができます。

シリアルポート設定は接続デバイスと同じにする必用があります。

## 3.7 PTZ

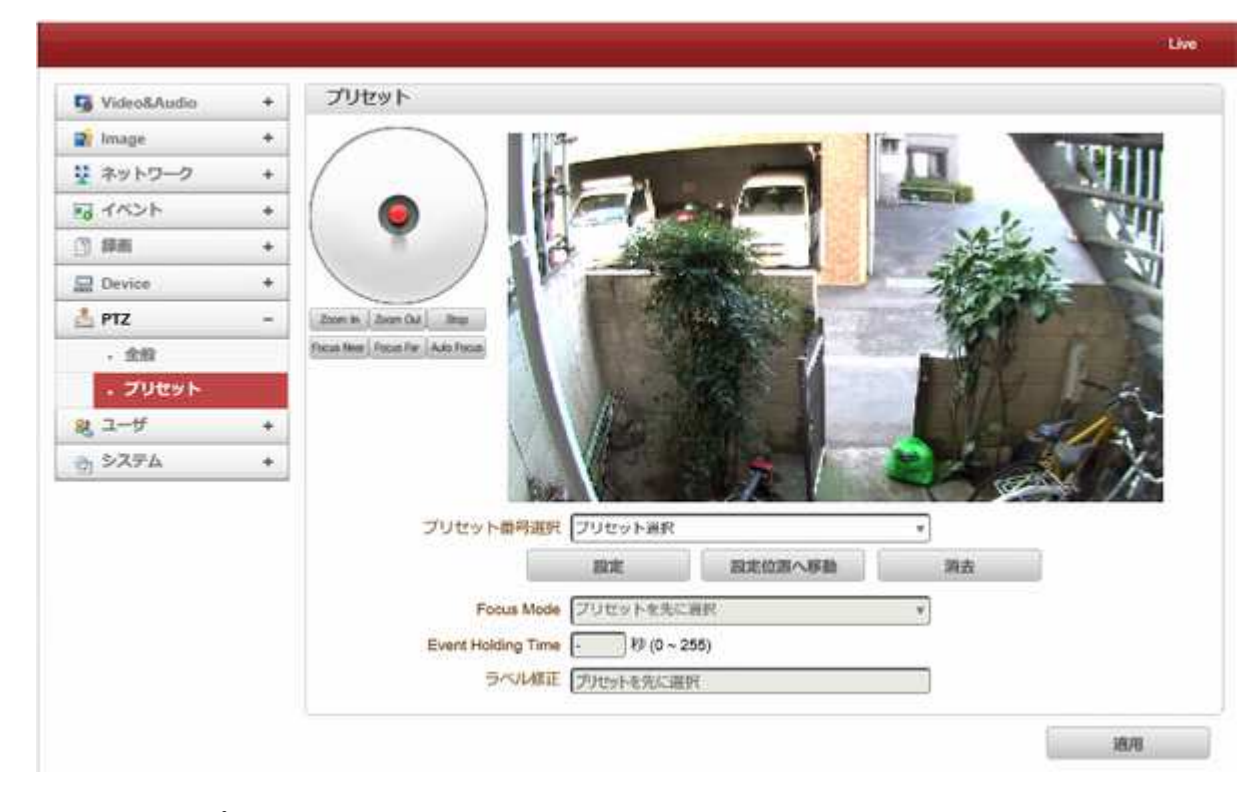

プリセット番号選択:プリセットを選択します。

設定:プリセット位置を設定できます。

設定位置へ移動:設定されたプリセット位置へ移動します。

消去:プリセット情報を削除します。

Focus Mode:プリセット位置へ移動が実行された後のフォーカスモードを選択します。

Do not change: プリセット位置へ移動後、現在のフォーカスモードが引き継がれます。

Focus Auto:プリセット位置へ移動後、オートフォーカスモードになります。

Focus Manual::プリセット位置へ移動後、手動フォーカスモードになります。

Event Holding Time:プリセットポジションに滞在する時間を設定します。設定時間経過後は初期位置へ戻ります。 0に設定されている場合、カメラはイベントによってプリセット位置に移動した後、元の位置に戻りません。 ラベル修正:プリセットにラベルを割り当てます。

#### 3.8 ユーザー

3.8.1 ユーザーリスト

| Video&Audio    | + | ユーザリスト |    |       |           |              |  |
|----------------|---|--------|----|-------|-----------|--------------|--|
| 🙀 Image        | * |        |    | ID    | ユーザー権限レベル |              |  |
| 茎 ネットワーク       | + |        |    | admin | Admin     | •            |  |
| 11 イベント        | + |        |    |       | 33        |              |  |
| (3) \$\$\$\$\$ | + | 1      | 追加 | Hite  | パスワード変更   | <br>レーザー権限変更 |  |
| Device         | + |        |    |       |           |              |  |
| 📥 PTZ          | ÷ |        |    |       |           |              |  |
| 0 1-H          | - |        |    |       |           |              |  |

ユーザを追加登録することができ、ユーザの権限レベル指定ができます。 ユーザーの追加登録は管理者ユーザーのみに許可されています。 最大 16 ユーザを登録することができ、各ユーザーには 4 つの権限レベルがあります。

| 権限      | 可能な操作           | 備考              |
|---------|-----------------|-----------------|
| Admin   | 全ての操作           | ユーザー ID = admin |
| Manager | ユーザー設定を除くすべての操作 |                 |
| User    | ライブとPTZ制御       |                 |
| Guest   | ライブのみ表示         |                 |

#### 3.8.1.1 追加

追加ボタンを押すと追加ウィンドウが表示されます。

ユーザーID とパスワード(最大 15 文字)を入力します、権限レベルを選択します。

| ユーザー追加            |         | × |
|-------------------|---------|---|
| ID                |         |   |
| パスワード             |         |   |
| パスワード確認           |         |   |
| ユーザー権限レベル Manager | Ŧ       |   |
|                   | 追加キャンセル |   |

#### 3.8.1.2 削除

削除するユーザーを選択し、削除ボタンを押してください。

#### 3.8.1.3 パスワード変更

パスワード変更のボタンを押す。次のウィンドウが表示されます。 現在のパスワードを入力し、新しいパスワードを設定します。

| ID      | admin |  |  |
|---------|-------|--|--|
| 現パスワード  |       |  |  |
| 新パスワード  |       |  |  |
| バスワード確認 |       |  |  |

#### 3.8.1.4 ユーザー権限変更

プレスの変更権限変更ボタンを押しま す、ユーザレベルを変更します。これは 管理者ユーザの権限レベルを変更する ことはできません。

| ユーザー権限レベル変更                     | ×     |
|---------------------------------|-------|
| ID user1<br>ユーザー権限レベル Manager マ |       |
| 変更                              | キャンセル |

|                   |   |                                           | Live |
|-------------------|---|-------------------------------------------|------|
| 😽 Video&Audio     | + | ログインポリシー                                  |      |
| 🙀 Image           | + | 認証類型 〇 Basic 🦲 Digest                     | 適用   |
| 🐺 ネットワーク          | + |                                           | ų.   |
| <b>7</b> ベント      | + | 認証                                        |      |
| 〕 録画              | + | RTSP 認証 〇 Off <sup>●</sup> On             |      |
| 🚍 Device          | + | HTTPAPI 認証 O Off () On                    | 適用   |
| 🏝 PTZ             | + |                                           | N.   |
| & ユー <del>ザ</del> |   | Login Failure Process                     |      |
| ・ユーザリスト           |   | Number of Login failures Allowed No limit | 適用   |
| ・ログインポリシー         |   |                                           |      |
| き システム            | + |                                           |      |

認証類型:HTTP 認証方式をBasicとDigestのどちらか選択できます。
 RTSP 認証: Onを選択した場合、RTSP で動画配信する際にパスワード認証が必要となります。
 HTTPAPI 認証: On を選択した場合、HTTPAPI で操作するさいにパスワード認証が必要となります。
 Login Failure Process: ログイン失敗回数を制限できます。制限回数失敗すると、一定時間が経過しないとログインを行う事が出来なくなります。(時間も設定可能)

## 3.9 システム

#### 3.9.1 System Information

|                                     |      |                    |                            | Live |
|-------------------------------------|------|--------------------|----------------------------|------|
| 5 Video&Audio                       | +    | System Information |                            |      |
| 😰 Image                             | +    | Model              | LAN-HD264E (1009)          |      |
| Vetwork                             | +    | Version            | <u>V3.005B01_T100</u>      |      |
| Event                               | +    | ONVIF Version      | 17.06                      |      |
| Record                              | +    | OpenSSL Version    | OpenSSL 1.1.1d 10 Sep 2019 |      |
| 🚍 Device                            | +    | MAC Address        | 00:1C:83:B3:60:1E          |      |
| 📥 PTZ                               | +    | Ourrent IP         | 192.168.0.70               |      |
| & User                              | +    | Current Domain     | No Domain Name7            |      |
| 💮 System                            | -    |                    |                            |      |
| <ul> <li>Information</li> </ul>     | 1. A |                    |                            |      |
| <ul> <li>Upgrade&amp;Ret</li> </ul> | soot |                    |                            |      |
| , Time                              |      |                    |                            |      |

- モデル
- モデル名を表示します。
- バージョン
- 現在のファームウェアバージョンを表示します。
- ONVIF Version

ONVIF のバージョン表示

OpenSSL Version

Open SSL のバージョン

#### ● MAC アドレス

カメラの MAC アドレスを表示する。カメラは DDNS サーバに登録された場合に、MAC アドレスは DDNS 登録に使用される。

Current IP

IP アドレスが表示されます

● 現在のドメイン

DDNS サーバに登録されているドメイン名が表示されます。

| 5 Video&Audio                    | +      | ファームウェア               |                                   |                                  |
|----------------------------------|--------|-----------------------|-----------------------------------|----------------------------------|
| ジネットワーク                          | +      | バージョン                 | V4.605R01_T100                    |                                  |
| J イベント                           | +      | アップグレード               | 参照                                | ファームアッ                           |
| ③ 録画                             | +      |                       |                                   | 20 N.                            |
| Device                           | +      | Config Backup&Restore |                                   |                                  |
| Å PTZ                            | +      | Backup                |                                   | Config Back                      |
| <u> パ</u> ユーザ                    | +      | Restore               | 太阳                                | Confin Root                      |
| 👌 システム                           | -      |                       |                                   | Complete                         |
| - Information                    |        | リプート                  |                                   |                                  |
| Upgrade&Reb                      | ot     |                       |                                   | リプート                             |
| • 時刻                             |        |                       |                                   | 55 1                             |
| <ul> <li>Display Time</li> </ul> | e&O SD | 工場出荷時設定               |                                   |                                  |
| - 篇語                             |        |                       |                                   | 丁揚代高時期                           |
|                                  |        |                       |                                   |                                  |
|                                  |        |                       |                                   | Factory Reset except network set |
|                                  |        | Certificates Upload   |                                   |                                  |
|                                  |        | Crt File              | 参照                                |                                  |
|                                  |        | Key File              | 参照                                | Unioad                           |
|                                  |        |                       | Default cartificate is being used |                                  |

#### ファームウェア

- バージョン:現在のファームウェアバージョンを表示

アップグレード:ファームウェアをアップグレードします。
 1. [参照]ボタンで、PC のファームウェアファイルを選択します。
 2. [ファームアップ]ボタンで、アップグレードを開始します。
 3.(ダウンロード/アップグレード)の状態を示すメッセージが表示されます。
 4.アップグレードを完了した後、自動的に再起動します。
 アップグレード中にサーバーの電源を切らないでください。

Now, Upgrading ... Please wait a minute.

| File Downloading            | × |
|-----------------------------|---|
| Now Downloading Please wait |   |

Config Backup&Restore

● バックアップ

現在の設定内容を PC に保存します。

Restore

保存されている設定を、閲覧して復元することができます。サーバーは、Restore ボタンが押された後に再起動される。

リブート

サーバーを再起動します

サーバーが再起動を必要としない限り、再起動ボタンを押さないでください。

工場出荷時設定

\*ットワークはネットワーク設定以外を初期化します。

ブリセット はプリセット以外を初期化します。

ユーザリストはユーザーリスト以外を初期化します。

#### SSL Certificates Upload

SSL 証明書のアップデートをします。

| 3.9.3 | 時刻 |
|-------|----|
|-------|----|

| Video&Audio                     | + | 時刻                                       |         |
|---------------------------------|---|------------------------------------------|---------|
| ネットワーク                          | + | システム起動時刻 2016/07/28 10:56:07             |         |
| し イベント                          | + | 現在時刻 2016/07/29 10:09:28                 |         |
| 画稿 信                            | + | Set Time 2016/07/29 10 0:9 0:18 0        | 現在時刻設定  |
| a Device                        | + |                                          |         |
| PTZ                             | + | タイムゾーン (GMT+09:00) Osaka. Sacooro. Tokyo | *       |
| & ユーザ                           | + | □ NTPサーバー自動同期                            |         |
| システム                            | - | NTPサーバー名 pool.ntp.org                    | 適用      |
| <ul> <li>Information</li> </ul> | 1 |                                          | A SHALL |

システム起動時刻:サーバーの最新ブート日時。

現在の時刻:現在の日付と時刻。

Set Time:新しい日付と、時刻を更新する場合「設定現在時刻設定」ボタンを押して日付と時間を入力します。

タイムフォーマット

時刻の形式を変更します。選択可能な時間フォーマットは以下の通りです。 I、YYYY/ MM/ DD HH: MM: SS(例: 2012/10.30 12 時 30 分 45 秒) II、DD / MM は/ YYYY hh:mm:ss(例:2012 年 10 月 30 日午前 12 時 30 分 45 秒)
 III、MM/ DD/ YYYY HH:MM:SS(例:30/10/201212 時 30 分 45 秒)
 タイムゾーン
 サーバーが設置されている国のタイムゾーン選択。
 地域によっては、夏時間が自動的に動作します。

日本は(GMT+9 時間です)

タイムゾーンは UTC「 Universal Time, Coordinated」協定世界時を使用しています。 世界各国や地域で採用されている標準時は、UTC よりも何時間か進んでいるか、何時間か遅れているのかで UTC+1(フランスなど)や UTC+9(日本など)のように表記します。

NTP サーバー名 NTP サーバーと時刻の同期を行う時に使用します。

NTP サーバー名は希望のサーバーを入力します。

<sup>適用</sup>をクリックすると同期を開始します。

ネットワークタイムプロトコル(NTP)は、可変遅延データネットワークを介してコンピュータシステムのクロックを同期 するためのプロトコルである。これは、ジッタバッファを使用して、可変遅延の影響に耐えるように特に設計されて いる。

NTP サーバーは各国にサーバーが有り、国内にも多くの NTP サーバーが有ります。

#### 3.9.4 OSD

|                                        |   |        | Live |
|----------------------------------------|---|--------|------|
| 😼 Video&Audio                          | + | システムID |      |
| 🙀 ネットワーク                               | + | SZFLID |      |
| 日 イベント                                 | + |        |      |
| 3 録画                                   | + |        | 通用   |
| E Device                               | + |        |      |
| 5 PTZ                                  | + |        |      |
| と ユーザ                                  | + |        |      |
| システム                                   | - |        |      |
| <ul> <li>Information</li> </ul>        |   |        |      |
| <ul> <li>Upgrade&amp;Reboot</li> </ul> |   |        |      |
| . 163 <u>0</u>                         |   |        |      |
| • OSD                                  |   |        |      |
| . 言語                                   |   |        |      |
| - Log                                  |   |        |      |

システム ID:サーバーのタイトルとして使用されているシステム ID を入力すると画面に表示されます。

## 3.9.5 言語

| Video&Audio                            | + 言語 |        |   |          |
|----------------------------------------|------|--------|---|----------|
| 🛂 ネットワーク                               | +    | 言語 日本題 | w | 通用       |
| 同 イベント                                 | +    |        |   | 2007/071 |
| ③ 縁風                                   | +    |        |   |          |
| 🔛 Device                               | +    |        |   |          |
| 📥 PTZ                                  | +    |        |   |          |
| 総 ユーザ                                  | +    |        |   |          |
| 👌 システム                                 | -    |        |   |          |
| <ul> <li>Information</li> </ul>        |      |        |   |          |
| <ul> <li>Upgrade&amp;Reboot</li> </ul> |      |        |   |          |
| - 時刻                                   |      |        |   |          |
| Display Time&                          | OSD  |        |   |          |
| · ##                                   |      |        |   |          |

Web ベースの設定に使用する言語を選択します。

#### 3.9.6 LOG

| Video&Audio                        | + 5 | System Log                                                                                        |                                              |                                                                                                    |                 |                      |
|------------------------------------|-----|---------------------------------------------------------------------------------------------------|----------------------------------------------|----------------------------------------------------------------------------------------------------|-----------------|----------------------|
| ネットワーク                             | +   | <u></u>                                                                                           |                                              |                                                                                                    |                 |                      |
| 1121                               | +   |                                                                                                   |                                              |                                                                                                    |                 |                      |
| 绿面                                 | +   |                                                                                                   |                                              |                                                                                                    |                 |                      |
| Device                             | +   |                                                                                                   |                                              |                                                                                                    |                 |                      |
| PTZ                                | +   |                                                                                                   |                                              |                                                                                                    |                 |                      |
| ユーザ                                | +   |                                                                                                   |                                              |                                                                                                    |                 |                      |
| システム                               | -   |                                                                                                   |                                              |                                                                                                    |                 |                      |
| <ul> <li>Information</li> </ul>    |     |                                                                                                   |                                              |                                                                                                    |                 |                      |
| <ul> <li>Upgrade8Reboot</li> </ul> |     |                                                                                                   |                                              |                                                                                                    |                 |                      |
| ,時刻                                |     |                                                                                                   |                                              |                                                                                                    |                 |                      |
| • OSD                              |     | Filter 🛛 Backup 🖸 Account 💟 Enviror                                                               | iment 🗹 System                               |                                                                                                    | c 🗹 Connection  |                      |
| . 用語                               |     |                                                                                                   | Get Sv                                       | stem Log                                                                                                    | Save System Log | Delete System Log Fi |
| • Log                              |     |                                                                                                   | 1                                            |                                                                                                    |                 |                      |
|                                    |     |                                                                                                   |                                              |                                                                                                    |                 |                      |
|                                    |     |                                                                                                   |                                              |                                                                                                    |                 |                      |
|                                    |     |                                                                                                   | Get                                          | User Log                                                                                                    | Save User Log   | Delete User Log Fi   |
|                                    |     | Save Log Option                                                                                   | Get                                          | User Log                                                                                                    | Save User Log   | Delete User Log Fi   |
|                                    |     | Save Log Option                                                                                   | Get                                          | User Log<br>Exclude                                                                                                | Save User Log   | Delete User Log Fi   |
|                                    |     | Save Log Option                                                                                   | Get<br>Include<br>@                          | User Log<br>Exclude<br>Ö                                                                                           | Save User Log   | Delete User Log Fi   |
|                                    |     | Save Log Option<br>User<br>Backup                                                                 | Get<br>Include<br>@                          | User Log<br>Exclude<br>O                                                                                           | Save User Log   | Delete User Log Fi   |
|                                    |     | Save Log Option<br>User<br>Backup<br>Account                                                      | Get<br>Include<br>@<br>@                     | User Log<br>Exclude<br>O<br>O<br>O                                                                                 | Save User Log   | Delete User Log Fi   |
|                                    |     | Save Log Option<br>User<br>Backup<br>Account<br>Environment                                       | Get<br>Include<br>@<br>@<br>@                | User Log<br>Exclude<br>O<br>O<br>O                                                                                 | Save User Log   | Delete User Log Fi   |
|                                    |     | Save Log Option<br>User<br>Backup<br>Account<br>Environment<br>System                             | Get<br>Include<br>@<br>@<br>@<br>@           | User Log<br>Exclude<br>O<br>O<br>O<br>O<br>O                                                                       | Save User Log   | Delete User Log Fi   |
|                                    |     | Save Log Option<br>User<br>Backup<br>Account<br>Environment<br>System<br>PTZ                      | Get<br>Include<br>@<br>@<br>@<br>@<br>@<br>@ | User Log<br>Exclude<br>O<br>O<br>O<br>O<br>O<br>O<br>O                                                             | Save User Log   | Delete User Log Fi   |
|                                    |     | Save Log Option<br>User<br>Backup<br>Account<br>Environment<br>System<br>PTZ<br>Etc               | Get<br>Include<br>©<br>©<br>©<br>©<br>©<br>© | User Log<br>Exclude<br>O<br>O<br>O<br>O<br>O<br>O<br>O<br>O                                                        | Save User Log   | Delete User Log Fi   |
|                                    |     | Save Log Option<br>User<br>Backup<br>Account<br>Environment<br>System<br>PTZ<br>Etc<br>Connection | Get<br>Include<br>©<br>©<br>©<br>©<br>©<br>© | User Log<br>Exclude<br>O<br>O<br>O<br>O<br>O<br>O<br>O<br>O<br>O<br>O<br>O<br>O<br>O<br>O<br>O<br>O<br>O<br>O<br>O | Save User Log   | Delete User Log Fi   |

システムモード

ビデオサーバーのログを表示し、txtファイルとして保存できます。さまざまなフィルターを選択できます。

● ユーザーログ

ユーザー(クライアント)ログを表示し、txt ファイルとして保存できます。

● ログ保存オプション

さまざまなオプションを含めたり除外したりできます。

# 4. 仕様

## 仕様表

| 分類     | LAN-HD265E  |                                                        |  |
|--------|-------------|--------------------------------------------------------|--|
| 機能     | Encoder(送信) |                                                        |  |
| 映像     | チャンネル数      | 1                                                      |  |
|        | 映像圧縮方式      | メインストリームH.264、H.265                                    |  |
|        |             | セカンダリストリーム H.265/H.264/M-JPEG ×3                       |  |
|        | 映像伝送速度      | メイン 32kbps ~ 16Mbps /セカンダリ 32kbps ~4Mbps               |  |
|        | 画像サイズ       | 320×240 ~ 1920×1080                                    |  |
|        |             | プログレッシブのみインターレースは不可                                    |  |
|        | フレームレート     | 1~60fps                                                |  |
|        | アナログ映像タイプ   | NTSC/PAL                                               |  |
|        | 映像入力        | 1 x HDMI type A / 1 x 3G-SDI (BNC)                     |  |
|        | 映像出力(入力スルー) | 1 x HDMI type A, / 1 x 3G-SDI (BNC)                    |  |
| 音声     | 音声圧縮方式      | G.711, AAC(BNC)                                        |  |
|        | 音声データーレート   | G.711:64Kbps, AAC: 32/44.1/48KHz                       |  |
|        | 音声サンプリングレート | G.711Uのみ(G.711Aは非対応):8KHz / AAC:64Kbps、128Kbps         |  |
|        | 音声双方向       | Full Duplex Audio                                      |  |
|        | 音声入出力       | 1 Line-in (Mini-Stereo) / 1 Line-out (Mini-Stereo)     |  |
| ネットワーク | プロトコル       | IPv4/v6, TCP, UDP, IGMP(Multicast), ICMP, DHCP,        |  |
|        |             | HTTP, HTTPS, RTMP,SRT,RTP,RTSP, FTP, SNMP, SMTP, UPnP, |  |
|        |             | WS-Discovery, Zero Configuration, NTP, DDNS            |  |

| ネットワーク | インターフェイス     | Ethernet 10/100/1000Base-T (RJ-45)                |
|--------|--------------|---------------------------------------------------|
|        | セキュリティー      | パスワード、IPアドレスフィルタリング、HTTPS                         |
|        | アプリケーション開発   | 専用プロトコル/SDK,ONVIF,MPEG-TS                         |
| シリアル通信 | シリアルボート      | RS-232C: 1port (Terminal Block)                   |
|        |              | RS-422/485: 1port (Terminal Block)                |
|        | 通信速度         | 2,400~115,200bps                                  |
| アラーム   | センサー入力       | 2 port ドライ接点(NO/NC切替可)(Terminal Block)            |
|        | アラーム出力       | 2 port ドライ接点(NOのみ)(Terminal Block)                |
|        | ブザー          | 1×Buzzer (88dB min)                               |
| 貸画     | US メモリーHDD   | HDD又はUSB メモリー                                     |
|        | 保存/バックアップ    | USB メモリー/HDD にAVI ファイルをサイズ指定で録画                   |
| E-mail | イベント送信       | E-mail                                            |
| ユーザーイン | 設定及びステータス    | LED, オンスクリーン, 遠隔設定                                |
| ターフェイス | PTZ Control  | Web、CMS ソフトウェア                                    |
|        | ライブモニタリング    | 最大36 チャンネル                                        |
| ネットワーク | 録画           | 最大16 チャンネル                                        |
| クライアント | 検索•再生        | 可能                                                |
|        | カメラ制御        | 可能                                                |
|        | バックアップ       | AVI+BMP                                           |
|        | 遠隔設定         | 可能                                                |
| 一般     | サイズ(W×D×H)重量 | 134.8 mm(W) × 125.5 mm(L) × 36.87 mm(H)/470g      |
|        | 使用温度範囲       | -20°C ~ +70°C                                     |
|        | 電源入力/ 消費電力   | DC 12V PoE(Power Over Ethernet) : 802.3af / 9.6 W |

5. 付録

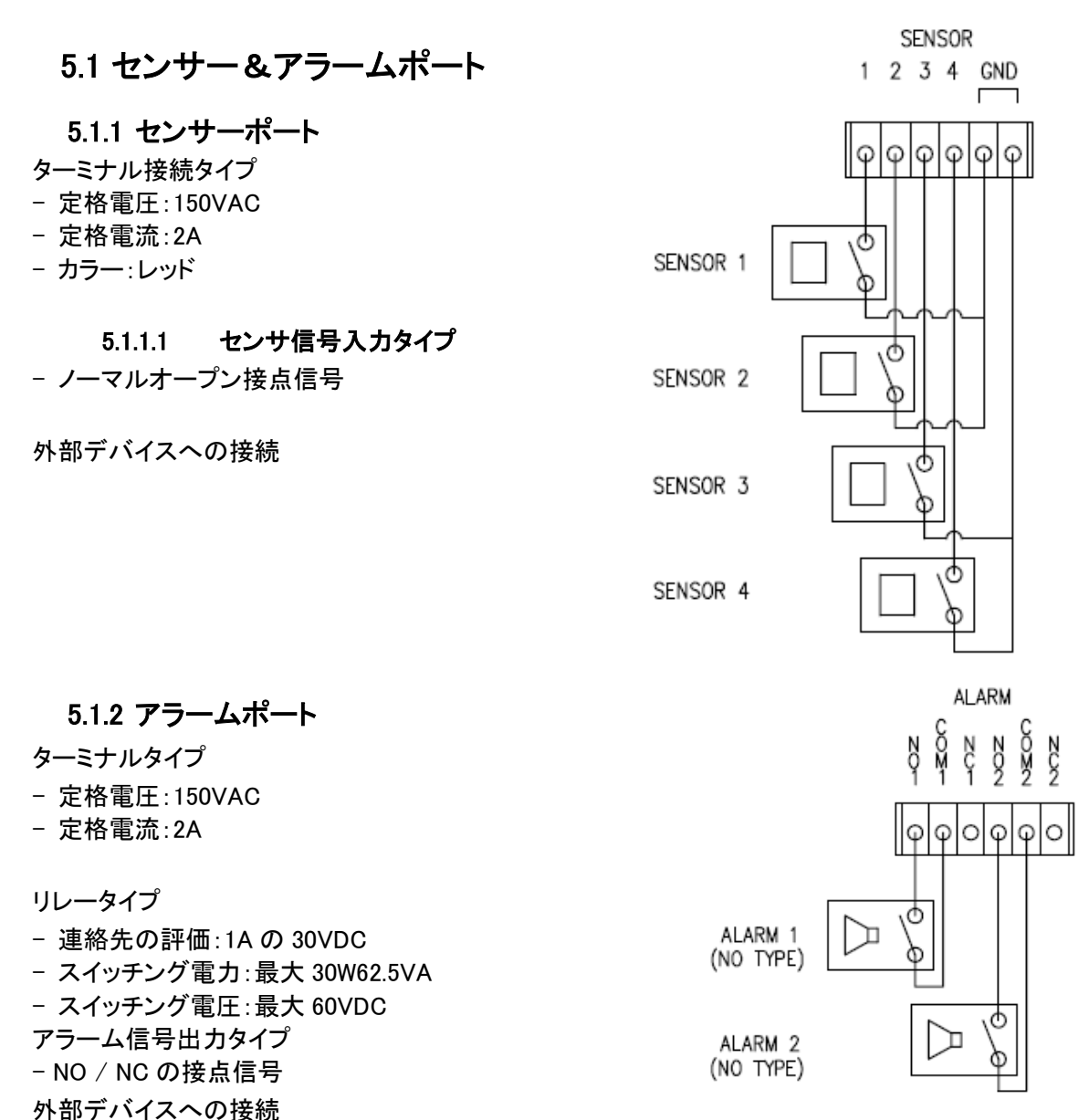

### 5.2 :Serial ポート

5.2.1 RS-232 ポート

ポートタイプ

- 3ピン
- ピンアサイン

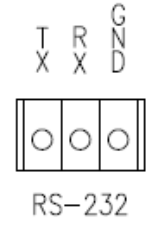

| Pin NO | Pin Name | Description        |
|--------|----------|--------------------|
| 1      | ТХ       | RS232 TX(Transmit) |
| 2      | RX       | RS232 RX(Receive)  |
| 3      | GND      | Ground             |

5.2.2 RS-422/485 ポート

ポートタイプ

- 4ピン
- ピンアサイン

#### RS-422/485 TERMINALS

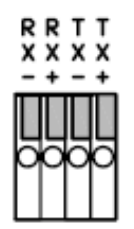

#### 端子説明

| Pin No. | Pin Name | Description                   |
|---------|----------|-------------------------------|
| 1       | RX-      | RS422 RX-                     |
| 2       | RX+      | RS422 RX+                     |
| 3       | TX-      | RS422 TX- or RS485 TRX-       |
|         |          | It is selectable by S/W Setup |
| 4       | TX+      | RS422 TX+ or RS485 TRX+       |
|         |          | It is selectable by S/W Setup |